## Εγκατάσταση υπηρεσίας DNS

| Add/Remov                       | ve Programs                                                                                                    |                              |                                            | IX               |
|---------------------------------|----------------------------------------------------------------------------------------------------|------------------------------|--------------------------------------------|------------------|
| 12                              | Currently installed programs:                                                                                                    | Sort by: Nam                 | e [                                        | •                |
| Change or<br>Remove<br>Programs | BasyRecovery Professional Edition                                                                                                    | Size<br>Used<br>Last Used On | <u>5,34MB</u><br><u>rarely</u><br>8/7/2002 | <b></b>          |
| 2                               | To change this program or remove it from your<br>computer, click Change/Remove.                                                                                                    | <u>⊂</u> hange,              | Remove                                     |                  |
| Add New<br>Programs             | EasyRecovery Professional Edition                                                                                                    | Size                         | 5,72MB                                     |                  |
| riograms                        | HTTPort 3.5N2                                                                                                    | Size                         | 1,41MB                                     |                  |
|                                 | 🎬 LiveUpdate                                                                                                    | Size                         | 1,43MB                                     |                  |
| Add/Remove                      | 📰 Norton AntiVirus Corporate Edition 7.0 for Windows NT                                                                                                    | Size                         | 9,05MB                                     |                  |
| Windows<br>Components           | Windows 2000 Administration Tools<br>Windows 2000 Hotfix (Pre-SP3) [See O300972 for more                                                                                                    | Size                         | <sup>3</sup> Wind                          | lows             |
|                                 | <ul> <li>information]</li> <li>Windows 2000 Hotfix (Pre-SP3) [See Q319733 for more<br/>information]</li> <li>Windows 2000 Security Rollup Package [See Q311401 for<br/>more information]</li> </ul> |                              | `                                          | <b>√ind</b><br>Y |
|                                 | 🗐 WinZip                                                                                                    | Size                         | з,                                         | Т                |

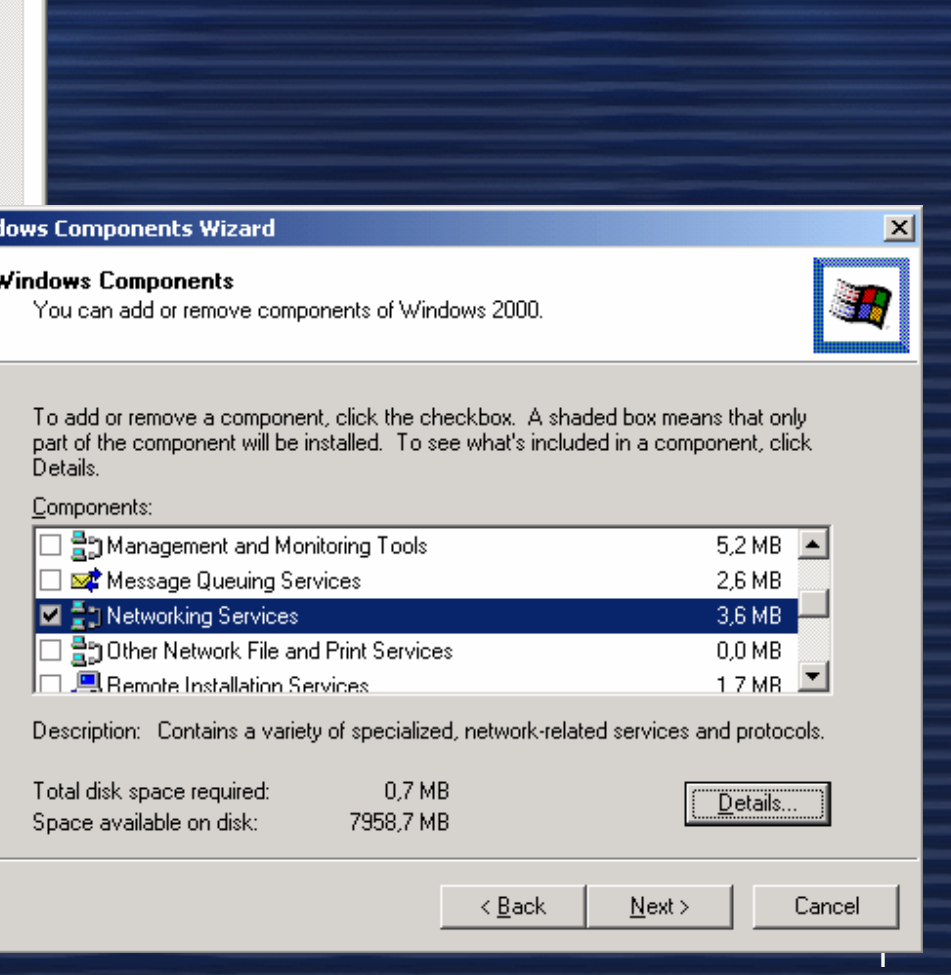

## Εγκατάσταση υπηρεσίας DNS

#### **Networking Services**

To add or remove a component, click the check box. A shaded box means that only part of the component will be installed. To see what's included in a component, click Details.

Subcomponents of Networking Services:

|   | 📇 COM Internet Services Proxy                | 0,0 MB |   |
|---|----------------------------------------------|--------|---|
| • | 🖳 😓 Domain Name System (DNS)                 | 1,1 MB |   |
|   | 🚚 Dynamic Host Configuration Protocol (DHCP) | 0,0 MB |   |
|   | 📇 Internet Authentication Service            | 0,0 MB |   |
|   | 🚚 QoS Admission Control Service              | 0,0 MB |   |
|   | 📇 Simple TCP/IP Services                     | 0,0 MB |   |
|   | 📇 Site Server ILS Services                   | 1,5 MB | Ŧ |

Description: Sets up a DNS server that answers query and update requests for DNS names.

| Total disk space required: | 0,7 MB    | Details |
|----------------------------|-----------|---------|
| Space available on disk:   | 7958,7 MB |         |
|                            |           | <br>    |

0K

Cancel

X

# Ρυθμίσεις της υπηρεσίας DNS

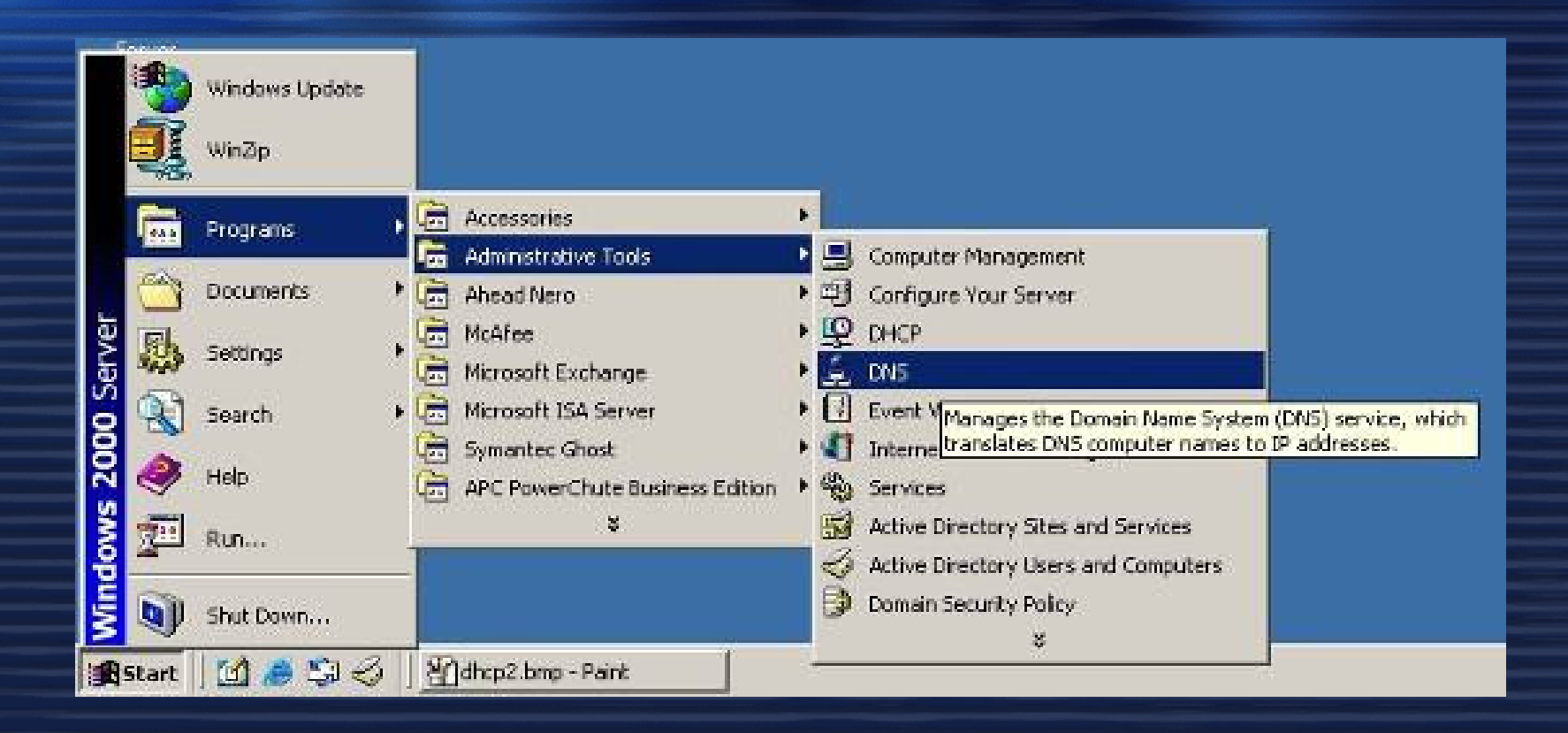

### Start/Programs/ Administrative Tools/DNS

# Ρυθμίσεις της υπηρεσίας DNS

| 🚊 DNS                                   |                                                                                                    |              |          |
|-----------------------------------------|----------------------------------------------------------------------------------------------------|--------------|----------|
| ] 🚊 ⊆onsole <u>W</u> indow <u>H</u> elp |                                                                                                    |              |          |
| <u>Action</u> ⊻iew ↓ ← →    💽           |                                                                                                    |              |          |
| Tree Name                               |                                                                                                    |              |          |
| SERVER                                  | <b>ΔΝ5</b> ΔΝ5       Δ, Κονσόλα       Παράθυρο       Βοήθεια       Ενέργεια                                                  |              |          |
|                                         | Δέντρο                                                                                                    | Name         | Туре     |
|                                         | 2 DNS                                                                                                    |              | Active [ |
| ,                                       |                                                                                                    | 🛐 school.lab | Active D |
|                                         | Forward Lookup Zones      Forward Lookup Zones      Forward Lookup Zones      Forward Lookup Zones      Reverse Lookup Zones |              |          |
|                                         |                                                                                                    |              | 4        |

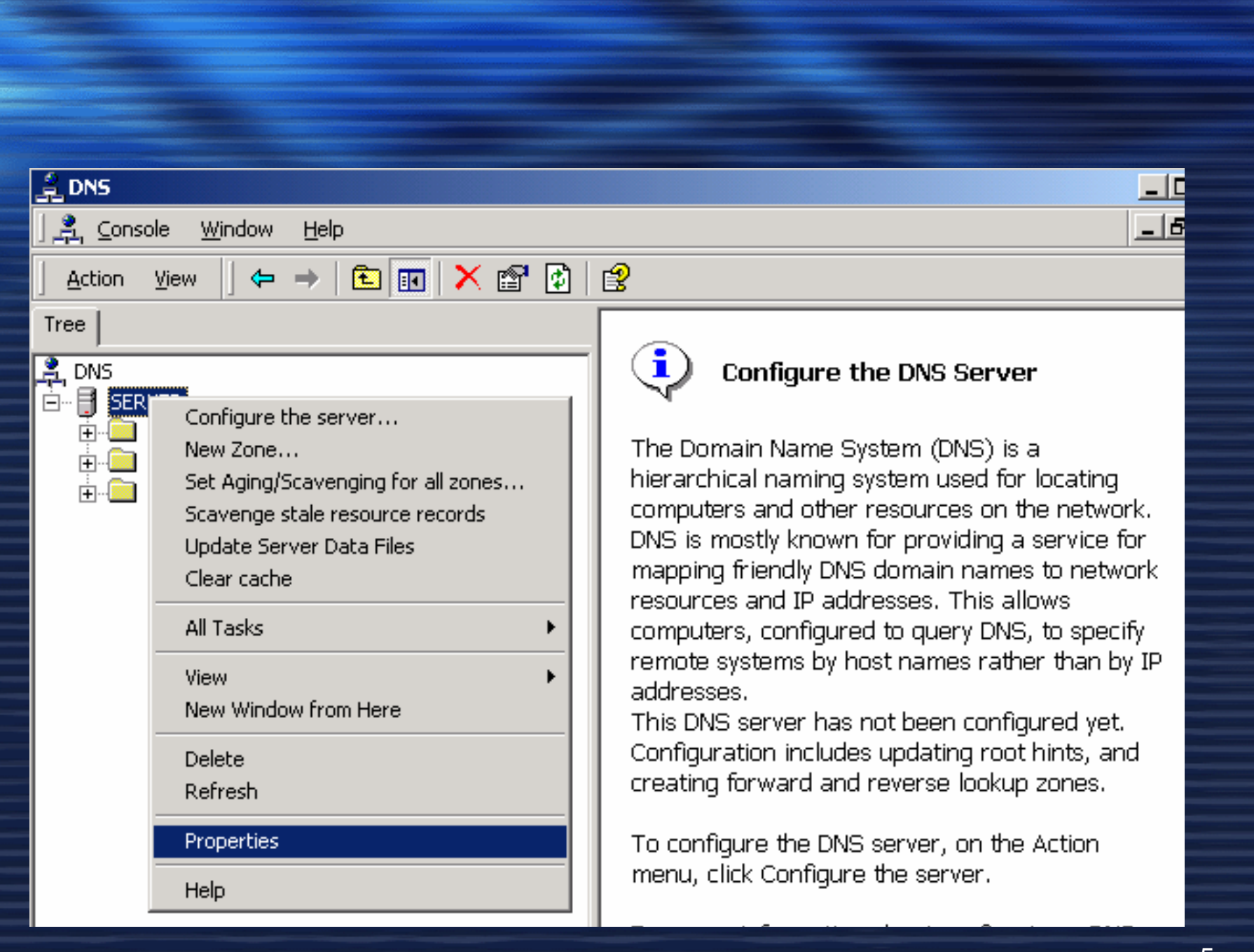

# Forwarders

| SERVER Pr          | operties                              |                            |                      | ?×                     |
|--------------------|---------------------------------------|----------------------------|----------------------|------------------------|
| Lo                 | ogging<br>aces                        | Forwarders                 | toring<br>Advanced   | Security<br>Boot Hints |
| Forward            | lers help resc                        | live any DNS que           | ries not answered b  | by this server.        |
| I Ena<br>Toa       | ble forwarder<br>add a forward        | is<br>ler, type its IP add | dress, and then clic | k Add.                 |
| I <u>P</u> a       | ddress:                               | . /                        | 4 <u>d</u> d         |                        |
| <b>19</b> 4<br>194 | 4.63.238.4<br>4.63.239.164            | <u>R</u> e                 | move<br>Up<br>own    |                        |
| <u>F</u> orv       | vard time-out<br>Do <u>n</u> ot use r | (seconds):                 | 5                    |                        |
|                    |                                       | OK                         | Cancel               | Apply                  |

1. Αναπτύσσουμε τον κλάδο SEVER ώστε να είναι ορατοί ο κλάδος Forward Lookup zones πατώντας στο σύμβολο [+] που υπάρχει μπροστά από το όνομα του DNS SERVER.

2. Πατάμε με το δεξί πλήκτρο πάνω στο Forward Lookup Zones και επιλέγουμε new Zone. Ακολουθούμε τα βήματα του Wizard για την δημιουργία της ζώνης.

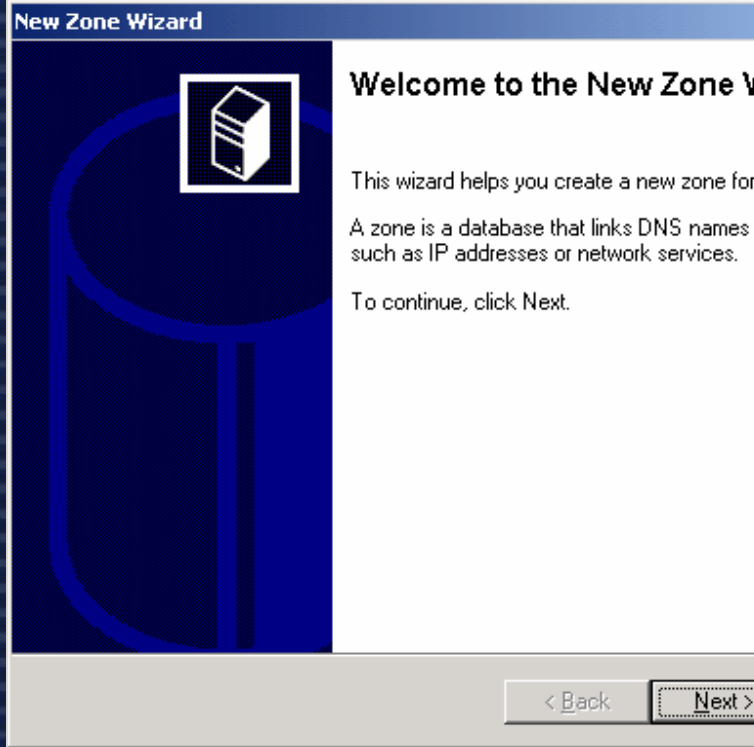

#### Welcome to the New Zone Wizard

This wizard helps you create a new zone for your DNS server.

X

Cancel

A zone is a database that links DNS names and related data. such as IP addresses or network services.

### New Zone Wizard

### Zone Type

Windows can obtain and store zone information in three different ways.

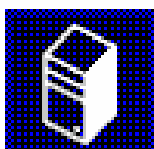

х

Select the type of zone you want to create:

Active Directory-integrated

Stores the new zone in Active Directory. This option provides secure updates and integrated storage.

### Standard primary

Stores a master copy of the new zone in a text file. This option facilitates the exchange of DNS data with other DNS servers that use text-based storage methods.

### Standard secondary

Creates a copy of an existing zone. This option helps balance the processing load of primary servers and provides fault tolerance.

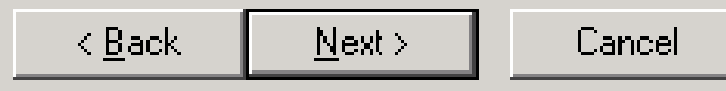

#### New Zone Wizard

#### Zone Name

What do you want to name the new zone?

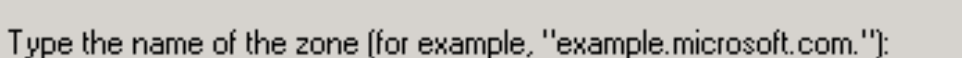

Name:

srv-testnts.ach.sch.gr

| < <u>B</u> ack | <u>N</u> ext > |
|----------------|----------------|

Cancel

×

### New Zone Wizard

#### Zone File

You can create a new zone file or use a file copied from another computer.

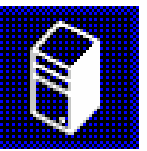

X

Do you want to create a new zone file or use an existing file that you have copied from another computer?

• Create a new file with this file name

srv-testnts.ach.sch.gr.dns

O <u>U</u>se this existing file:

To use an existing file, you must first copy the file to the %SystemRoot%\system32\dns folder on the server running the DNS service.

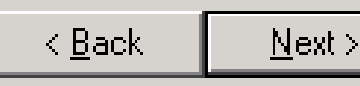

# Ρύθμιση ιδιοτήτων ζώνης

| 은 DNS                                   |        |                    |
|-----------------------------------------|--------|--------------------|
| ∫ 🚊 ⊆onsole <u>W</u> indow <u>H</u> elp |        | _ <del>_</del> 8 × |
|                                         |        |                    |
| Tree                                    | Name   |                    |
| SERVER<br>                              | SERVER |                    |
|                                         |        |                    |

### Ρύθμιση ιδιοτήτων ζώνης - Dynamic updates

| srv-testnts.ach.sch.gr Properties                           | ? ×    |
|-------------------------------------------------------------|--------|
| General Start of Authority (SOA) Name Servers WINS Zone Tra | nsfers |
| Status: Running Paus                                        |        |
| Type: Primary <u>C</u> hange                                | e      |
| Zone file name:                                             |        |
| srv-testnts.ach.sch.gr.dns                                  |        |
| Allow dynamic updates? Yes                                  | •      |
| To set aging/scavenging properties, click Aging.            |        |
|                                                             |        |
|                                                             |        |
|                                                             |        |
|                                                             |        |
|                                                             |        |
| OK Cancel A                                                 | pply   |

### Ρύθμιση ιδιοτήτων ζώνης - Καρτέλα SOA

| General Start of Authority (SOA) Name Servers WINS Zone Transfers |   |
|-------------------------------------------------------------------|---|
| Serial number:                                                    |   |
| Increment                                                         |   |
| Primary server:                                                   |   |
| server.srv-testnts.ach.sch.gr. <u>B</u> rowse                     |   |
| Responsible person:                                               |   |
| administrator.srv-testnts.ach.sch.gr. Browse                      |   |
| Befresh interval:                                                 |   |
| Betru interval:                                                   |   |
|                                                                   |   |
|                                                                   |   |
| Minimum (default) TTL: 0 :1 :0 :0                                 |   |
|                                                                   | E |
|                                                                   | E |
| TTL for this record:                                              | E |
| OK Cancel Apoly                                                   |   |

## Ρύθμιση ιδιοτήτων ζώνης-Καρτέλα Name Server

| sry-testnts.ach.sch.gr Properties                           | <u>? ×</u> |
|-------------------------------------------------------------|------------|
| General Start of Authority (SOA) Name Servers WINS Zone Tra | ansfers    |
| To add name servers to the list, click Add.                 |            |
|                                                             |            |
| Server Name IP Address                                      |            |
| server.srv-testnts.ach.sch.gr. [10.1.1.11]                  |            |
|                                                             |            |
|                                                             |            |
|                                                             |            |
|                                                             |            |
|                                                             |            |
|                                                             |            |
|                                                             |            |
|                                                             |            |
|                                                             |            |
| <u>Add Edit </u> <u>R</u> emove                             |            |
|                                                             |            |
|                                                             |            |
|                                                             | 2144       |

### Ρύθμιση ιδιοτήτων ζώνης-WINS forward lookup

| srv-testnts.ach.sch.gr Properties                                          | <u>?</u> × |
|----------------------------------------------------------------------------|------------|
| General Start of Authority (SOA) Name Servers WINS Zone Tran               | sfers      |
| You can use WINS to resolve names not found by querying the DNS namespace. |            |
| Use WINS forward lookup                                                    |            |
| Do not replicate this record                                               |            |
| I <u>P</u> address:<br>A <u>d</u> d                                        |            |
| Bemove                                                                     |            |
| Шр                                                                         |            |
| Dewn                                                                       |            |
|                                                                            |            |
|                                                                            |            |
| Time to live (TTL): 0 :0 :1 :0 Adyanced                                    | l          |
| OK Cancel Ap                                                               | ply        |

### Ρύθμιση ιδιοτήτων ζώνης-Zone Tranfers

| srv-testnts.ach.sch.gr Properties                                             |
|-------------------------------------------------------------------------------|
| General Start of Authority (SOA) Name Servers WINS Zone Transfers             |
| A zone transfer sends a copy of the zone to requesting servers.               |
| Allow zone transfers:                                                         |
| To any server                                                                 |
| $m{C}$ Only to servers listed on the Name Servers tab                         |
| C Only to the following servers                                               |
| I <u>P</u> address:                                                           |
| A <u>d</u> d                                                                  |
| Removie                                                                       |
| <u>Demove</u>                                                                 |
|                                                                               |
|                                                                               |
| T 7 1 1 1 1 1 1 1 1 1 1 1 1 1 1                                               |
| To specify secondary servers to be notified of zone updates, click<br>Notify. |
| Notify                                                                        |
|                                                                               |
| OK Cancel Apply                                                               |

## Reverse Lookup Zones

Αναπτύσσουμε τον κλάδο SERVER ώστε να είναι ορατοί ο κλάδος Forward Lookup zones πατώντας στο σύμβολο [+] που υπάρχει μπροστά από το όνομα του DNS SERVER.
 Πατάμε με το δεξί πλήκτρο πάνω στο Reverse Lookup Zones και επιλέγουμε new Zone. Ακολουθούμε τα βήματα του Wizard για την δημιουργία της ζώνης.

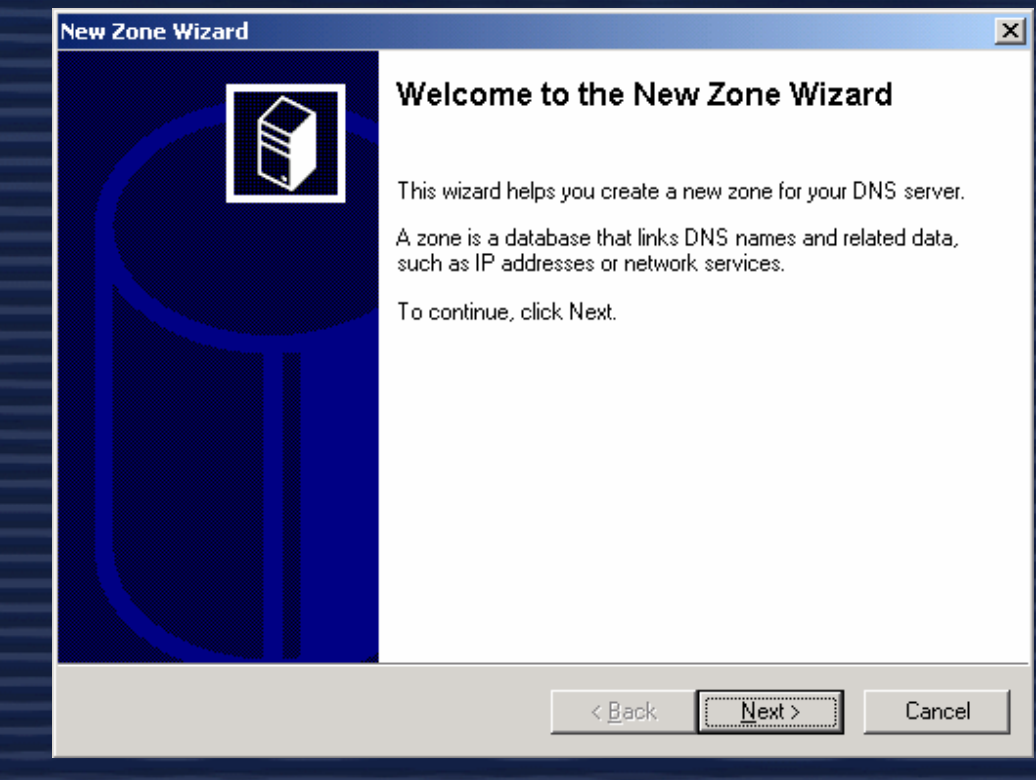

## Reverse Lookup Zones

### New Zone Wizard

### Zone Type

Windows can obtain and store zone information in three different ways.

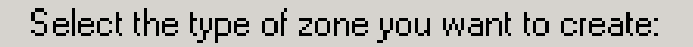

Active Directory-integrated

Stores the new zone in Active Directory. This option provides secure updates and integrated storage.

### Standard primary

Stores a master copy of the new zone in a text file. This option facilitates the exchange of DNS data with other DNS servers that use text-based storage methods.

### Standard secondary

Creates a copy of an existing zone. This option helps balance the processing load of primary servers and provides fault tolerance.

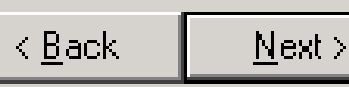

## Reverse Lookup Zones - Network ID

#### New Zone Wizard

#### **Reverse Lookup Zone**

A reverse lookup zone is an address-to-name database that helps computers translate IP addresses into DNS names.

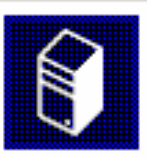

X

To identify the reverse lookup zone, type the network ID or the name of the zone.

Network ID:

If you use a zero in the network ID, it will appear in the zone name. For example, network ID 169 would create zone 169.in-addr.arpa, and network ID 169.0 would create zone 0.169.in-addr.arpa.

#### C Reverse lookup zone name:

1.1.10.in-addr.arpa

| < <u>B</u> ack | <u>N</u> ext> |
|----------------|---------------|

## Reverse Lookup Zones - Zone file

### New Zone Wizard

#### Zone File

You can create a new zone file or use a file copied from another computer.

Do you want to create a new zone file or use an existing file that you have copied from another computer?

• Create a new file with this file name:

1.1.10.in-addr.arpa.dns

 $\bigcirc$  <u>U</u>se this existing file:

To use an existing file, you must first copy the file to the %SystemRoot%\system32\dns folder on the server running the DNS service.

< <u>B</u>ack

Next >

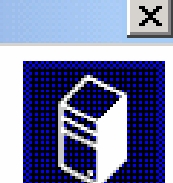

## Reverse Lookup Zones - Summary

### New Zone Wizard

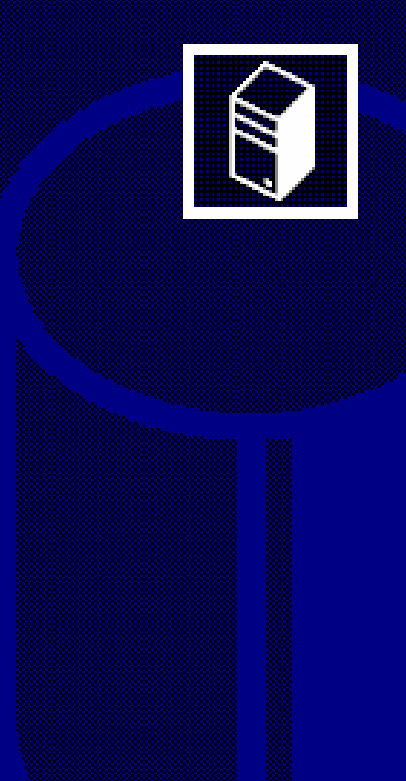

### **Completing the New Zone Wizard**

You have successfully completed the New Zone wizard. You specified the following settings:

|     | Name:              | 1.1.10.in-addr.arpa                       |
|-----|--------------------|-------------------------------------------|
|     | Туре:              | Primary                                   |
|     | Lookup type:       | Reverse                                   |
|     | File name:         | 1.1.10.in-addr.arpa.dns                   |
|     | To close this wiza | rd and create the new zone, click Finish. |
|     |                    |                                           |
|     |                    |                                           |
|     |                    |                                           |
| .16 |                    |                                           |
|     |                    | < Back Finish Cancel                      |

X

| Ρύθμιση ιδια                                                                                                    | οτήτων ζ                                                                                                    | ( wvn                          | S                                                                          |
|----------------------------------------------------------------------------------------------------|----------------------------------------------------------------------------------------------------|--------------------------------|----------------------------------------------------------------------------|
|                                                                                                    |                                                                                                    |                                |                                                                            |
| ] 🚉 ⊆onsole <u>W</u> indow <u>H</u> elp                                                                                                    |                                                                                                    |                                | _8×                                                                        |
| $ $ <u>A</u> ction <u>V</u> iew $ $ $\Leftrightarrow$ $\Rightarrow$ $ $ <b>E</b> $ $ <b>M</b> $ $ $\times$ <b>M</b> $]$                                                                                                    | B   😫                                                                                                    |                                |                                                                            |
| Tree                                                                                                    | Name                                                                                                    | Туре                           | Data                                                                       |
| DNS SERVER Forward Lookups Forward Lookup Zones O.in-addr.arpa 1177.in-a Update Server Data File 1277.in-a Reload New Pointer New Alias New Delegation Other New Records View New Window from Here Delete Refresh Export List | <ul> <li>isame as parent folder)</li> <li>isame as parent folder)</li> <li>10</li> <li>128</li> <li>130</li> </ul> | SOA<br>NS<br>PTR<br>PTR<br>PTR | [35], srv-te<br>server.srv-l<br>testnts.srv-<br>morfeas.srv<br>morfeas.srv |
| Opens property sheet fo Properties                                                                                                    |                                                                                                    |                                |                                                                            |
| Help                                                                                                    |                                                                                                    |                                |                                                                            |

## Ρύθμιση ιδιοτήτων ζώνης - Dynamic Updates

| 1.1.10.in-addr.arpa Properties                                         | ? × |
|------------------------------------------------------------------------|-----|
| Name Servers WINS-R Zone Transfers<br>General Start of Authority (SOA) |     |
| Status: Running Pause                                                  |     |
| Zone file name:                                                        | _   |
| 1.1.10.in-addr.arpa.dns                                                |     |
| Allow dynamic updates?                                                 |     |
| To set aging/scavenging properties, click Aging.                       |     |
|                                                                        |     |
|                                                                        |     |
|                                                                        |     |
| OK Cancel Apply                                                        |     |

### Ρύθμιση ιδιοτήτων ζώνης - Καρτέλα SOA

| l.1.10.in-addr.arpa Prope      | erties                           | <u>? ×</u>              |
|--------------------------------|----------------------------------|-------------------------|
| Name Servers<br>General        | WINS-R Zor<br>Start of Authority | ne Transfers  <br>(SOA) |
| <u>S</u> erial number:         |                                  |                         |
| 35                             |                                  | Increment               |
| Primary server:                |                                  |                         |
| srv-testnts.ach.sch.gr.        |                                  | Browse                  |
| '<br>Responsible person:       |                                  |                         |
| administrator.srv-testnts.a    | ich.sch.gr.                      | Browse                  |
| 1                              |                                  |                         |
| R <u>e</u> fresh interval:     | 1 days 💌                         |                         |
| Retry inter <u>v</u> al:       | 10 minutes 💌                     |                         |
| E <u>x</u> pires after:        | 1 days 💌                         |                         |
| <u>M</u> inimum (default) TTL: | 0 :1 :0 :0                       |                         |
|                                |                                  |                         |
| <u>T</u> TL for this record:   | 0 :1 :0 :0                       |                         |
|                                | OK Cancel                        | Apply                   |

## Ρύθμιση ιδιοτήτων ζώνης - Name Servers

| 1.1.10.in-addr.arpa Properties      | 5              |                | <u>? ×</u> |
|-------------------------------------|----------------|----------------|------------|
| General                             | Start of Au    | uthority (SOA) |            |
| Name Servers                        | WINS-R         | Zone Transfers |            |
| To add name servers to the list     | oliok Add      |                |            |
| r o add rianie servers (o trie list | , CIICK Add.   |                |            |
| Server Name                         | IP Address     |                |            |
| server.srv-testnts.ach.sch.gr.      | [10.1.1.11]    |                |            |
|                                     |                |                |            |
|                                     |                |                |            |
|                                     |                |                |            |
|                                     |                |                |            |
|                                     |                |                |            |
|                                     |                |                |            |
|                                     |                |                |            |
|                                     |                |                |            |
|                                     |                |                |            |
|                                     |                |                |            |
| <u>Add <u>E</u>dit</u>              | <u>R</u> emove |                |            |
|                                     |                |                |            |
|                                     |                |                |            |
|                                     | OK Ca          | ncel App       | ly.        |
|                                     |                |                |            |

| 1.1.10.in-addr.arpa Prop                  | erties                | ? >                      |  |
|-------------------------------------------|-----------------------|--------------------------|--|
| General                                   | Start                 | of Authority (SOA)       |  |
| Name Servers                              | WINS-R                | Zone Transfers           |  |
| You can use WINS-R for the DNS namespace. | reverse lookup of nam | es not found by querying |  |
| 🗖 Use WINS-R lookup                       |                       |                          |  |
| Do not replicate t                        | his record            |                          |  |
| Densis to second to set                   |                       |                          |  |
| Domain to append to retu                  | irned name:           |                          |  |
|                                           |                       |                          |  |
|                                           |                       |                          |  |
|                                           |                       |                          |  |
|                                           |                       |                          |  |
|                                           |                       |                          |  |
|                                           |                       |                          |  |
|                                           |                       |                          |  |
|                                           |                       |                          |  |
|                                           |                       |                          |  |
|                                           |                       |                          |  |

| ράθμιση ιδ | ιοτήτων ζών                           | ns - Al                | low zone                                 | transfer  |
|------------|---------------------------------------|------------------------|------------------------------------------|-----------|
|            | 1.1.10.in-addr.arpa Properti          | es                     |                                          | <u>?×</u> |
|            | General<br>Name Servers               | Start of<br>WINS-R     | of Authority (SOA)<br>Zone Transfers     |           |
|            | A zone transfer sends a copy          | of the zone to requ    | lesting servers.                         |           |
|            | I o any server Only to servers listed | on the Name Serve      | rs tab                                   |           |
|            | C Only to the following s             | ervers<br>A <u>d</u> d | 1                                        |           |
|            |                                       | <u>R</u> emove         |                                          |           |
|            | To specify secondary ser<br>Notify.   | vers to be notified o  | if zone updates, click<br><u>N</u> otify |           |
|            | [                                     | ОК                     | Cancel App                               | 27        |

### Δημιουργία αρχείων DNS

Υπολογιστές οι οποίοι πρέπει να είναι προσβάσιμοι μέσω του Active Directory και των DNS Domains πρέπει να έχουνε records. Αναλυτικότερα οι εγγραφές αυτές είναι:

 CNAME (canonical name): Ορίζουμε ένα επιπλέον όνομα για το host όνομα. Για παράδειγμα χρησιμοποιώντας αυτήν την καταχώριση το pc.domain.gr μπορεί απαντά και ως www.domain.gr. (ALIAS)

•**MX (Mail exchanger):** Καθορίζει έναν mail server για το domain το οποίο επιτρέπει e-mails να παραδίδονται στους σωστούς mail servers στο domain.

•NS (name server): Καθορίζει ένα name server για το domain το οποίο επιτρέπει DNS Lookups μέσα σε πολλές ζώνες. Κάθε κύριος και δευτερεύων name server θα πρέπει να δηλωθεί μέσω της καταχώρισης αυτής. Εάν ένας ISP μας παρέχει υπηρεσίες secondary DNS, τότε θα πρέπει να δηλώσουμε αυτόν τον DNSserver μέσα στους Name Servers (NS).

# Δημιουργία αρχείων DNS

A (address): Αντιστοιχίζει ένα host name σε μια IP διεύθυνση. Όταν ένας υπολογιστής έχει πολλές κάρτες δικτύου (NICs) ή IP διευθύνσεις ή και τα δύο τότε έχει και πολλαπλές καταχωρίσεις διευθύνσεων.

PTR (pointer): Δημιουργεί έναν δείκτη ο οποίος αντιστοιχίζει μια ΙΡ διεύθυνση σε ένα host name για reverse lookups.

 SOA (Start of authority): Καθορίζει για ένα host ποια είναι η πιο επίσημη για αυτό ζώνη. Κάθε ζώνη πρέπει να έχει μια SOA καταχώριση η οποία μάλιστα δημιουργείται αυτόματα όταν προσθέτεις μια ζώνη.

### Kataxwonon he éva A record kai PTR record

? ×

1)

| Mon  |     | o et |   |
|------|-----|------|---|
| NEW  | V E | 051  |   |
| 1101 |     |      | - |

Name (uses parent domain name if blank):

Fully qualified domain name (FQDN):

Intersecure.gr.

IP address:

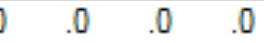

- <u>Create associated pointer (PTR) record</u>
- Allow any authenticated user to update DNS records with the same owner name

Add Host Cancel

- Στην κονσόλα του DNS ανοίγουμε το Forward lookup zones φάκελο.
- Δεξί κλικ στο domain που Θέλουμε και απο το μενού επιλέγουμε New Host.
- 3) Γράφουμε το Computer name για παράδειγμα computer1 και μετά την ΙΡ διεύθυνση όπως 10.0.0.1.
- 4) Επιλέγουμε το Create Associated Pointer (PTR) καταχώριση. Για να μπορέσουμε να το επιλέξουμε όταν έχουμε ενεργοποιημένο το reverse lookup zone.
- 5) Επιλέγουμε Add Host.
- Τέλος κάνουμε κλικ στο Done και είμαστε έτοιμοι.

### Kataxwonon PTR record

| New Resource Record                                                                                                    | 21    |
|----------------------------------------------------------------------------------------------------|-------|
| Pointer (PTR)                                                                                                    |       |
| Host I <u>P</u> number:<br>212 .89 .175 .                                                                                         |       |
| Eully qualified domain name (FQDN):                                                                                               |       |
| 0.175.89.212.in-addr.arpa                                                                                                    |       |
| Host name:                                                                                                    |       |
| Allow any authenticated user to update all DNS records with the<br>name. This setting applies only to DNS records for a new name. | same  |
| ОКС                                                                                                    | ancel |

Στην κονσόλα του DNS να επιλέξουμε το Reverse lookup zone yia tov server nou θέλουμε να κάνουμε την καταχώριση. 2) Κάνουμε δεξί κλικ στο subnet και από το μενού συντόμευσης επιλέγουμε New Pointer. 3) Πληκτρολογούμε την

ΙΛηκτρολογούμε την ΙΡ διεύθυνση του Host και πατάμε ΟΚ.

| <b>During</b> | ovía l | DNS | Aliases | (CNAME) |
|---------------|--------|-----|---------|---------|
|               |        |     |         |         |

| New Resource Record                                            | Χρησιμοποιώντας aliases             |
|----------------------------------------------------------------|-------------------------------------|
| Alias (CNAME)                                                  | επιτρέπουμε ένα host computer vo    |
| Alia <u>s</u> name (uses parent domain if left blank):         | εμφανίζεται σε πολλούς host         |
|                                                                | computers. Για παράδειγμα το        |
| Fully qualified domain name (FQDN):<br>Intersecure.gr.         | computer.mcse.gr μπορεί vo          |
| Eully qualified domain name (FQDN) for target host:            | εμφάνίζεται ως <u>www.mcse.gr</u> ή |
| Browse                                                         | <u>ftp.mcse.gr</u> . Гіа va то      |
|                                                                | δημιουργήσουμε ανοίγουμε την        |
|                                                                | κονσόλα του DNS κλικ στο            |
| name. This setting applies only to DNS records for a new name. | forward lookup zones wakeho,        |
|                                                                | επιλέγουμε το domain που            |
|                                                                | θέλουμε, κάνουμε δεξί κλικ και      |
|                                                                | από το μενού συντόμευσης            |
| OK Cancel                                                      | επιλεγούμε το New Alias.            |
|                                                                |                                     |

Πληκτρολογούμε το alias στο Alias name. Για παράδειγμα μπορούμε να χρησιμοποιήσουμε το www ή ftp και στο FQDN πληκτρολογούμε ή μέσω της αναζήτησης το πλήρες όνομα του Host στο οποίο θα χρησιμοποιηθεί αυτό το alias.

### Προσθήκη ΜΧ εγγραφής

Οι ΜΧ καταχωρήσεις απλά αναγνωρίζουν τους Mail servers ενός domain δικτύου. Όταν δημιουργούμε ένα ΜΧ record θα πρέπει να καθορίσουμε την προτεραιότητα αυτού του server στο domain (Ο έως 65535 min num max priority).

? ×

| New | Resource | Record |
|-----|----------|--------|
|     |          |        |

| Mail Exchanger ( | MX) |
|------------------|-----|
|------------------|-----|

Host or child domain:

By default, DNS uses the parent domain name when creating a Mail Exchange record. You can specify a host or child name, but in most deployments, the above field is left blank.

| r any quantee demant hame (r quity) |
|-------------------------------------|
|-------------------------------------|

Intersecure.gr.

Eully qualified domain name (FQDN) of mail server:

\_\_\_\_\_

OK

Browse...

Cancel

Mail <u>s</u>erver priority:

10

Στο Host or Child Domain βάζουμε το όνομα του mail server (όχι ολόκληρο το FQDN). Στο Fully Qualified Domain Name βάζουμε το πλήρες FQDN όνομα του Domain στο οποίο η καταχώρηση του mail exchanger θα εφαρμοσθεί.